## MANUAL BÁSICO

Ingresar a Blackboard

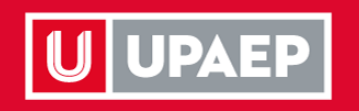

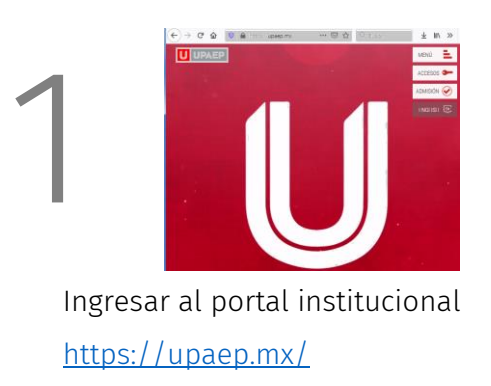

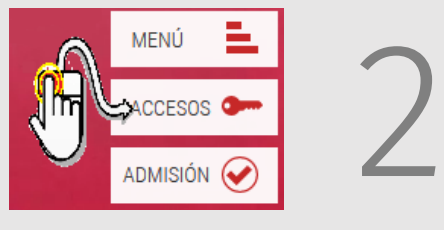

Hacer clic en Accesos

En la siguiente página seleccionar la forma de acceso.

> Seleccionar Estudiantes o Colaboradores.

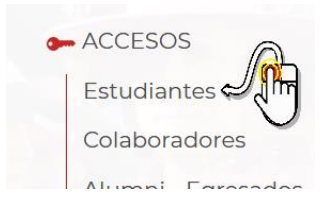

En la siguiente página

Hacer clic en el icono de Blackboard

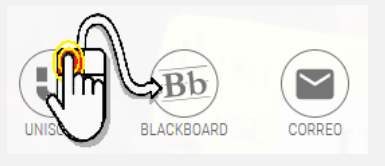

En la página de Blackboard, escribir:

- En nombre de usuario: número ID
- En contraseña: la misma contraseña que se utiliza en UNISOFT
- Hacer clic en Iniciar sesión

Si no recuerda su contraseña puede cambiarla con la liga correspondiente, este cambio se realizará para UNISOFT y Blackboard.

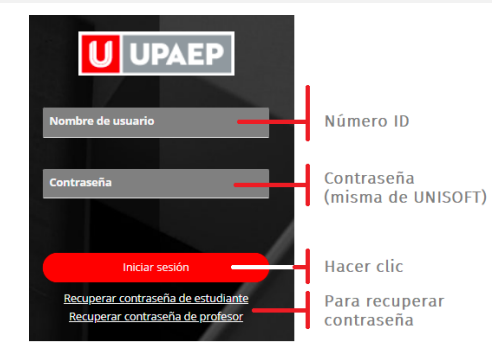

3